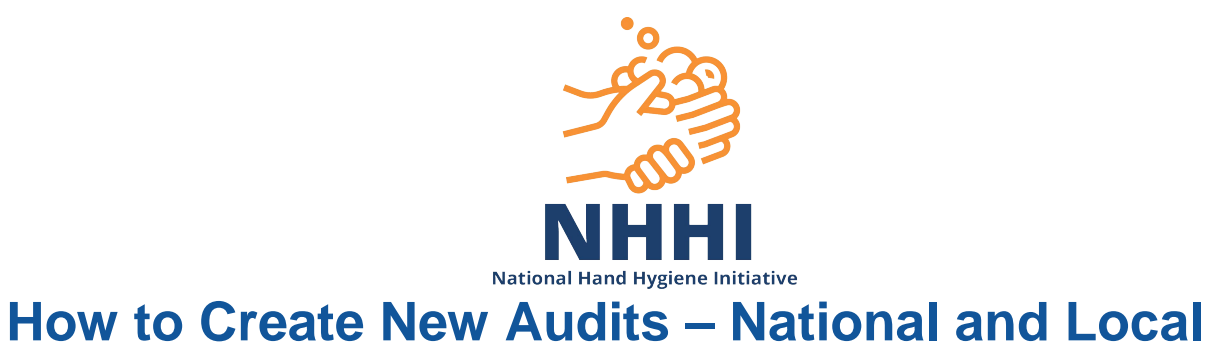

# Scope: Organisation Administrators, Region Administrators, Organisation Group Administrators

#### Contents

- 1.1 Screen Overview
- 1.2 Accessing the Audits Page
- 1.3 Adding a new National Audit Period
- 1.4 Adding a Local Audit
- 1.5 Changing the Dates of a Local Audit Period
- 1.6 Temporary Audits

#### 1.1 Screen overview

| 1) TOP           | LEVEL MENU     |                                    |                                                                                     |
|------------------|----------------|------------------------------------|-------------------------------------------------------------------------------------|
|                  |                | Home Exports Sessio                | English (Australia) Org Admin Help Logou<br>ons Audits Organisations Contacts Users |
| shboard > Users  |                |                                    |                                                                                     |
| Jsers            |                | 2) ADD NEW I                       | BUTTON Add User +                                                                   |
| Username:        |                | Organisation: All                  | •                                                                                   |
| First Name:      |                | Department: All                    | •                                                                                   |
| Last Name:       |                | Role: All                          | ·                                                                                   |
| Keyword:         |                |                                    |                                                                                     |
| Include deleted: |                | 3)                                 | SEARCH FILTERS                                                                      |
|                  |                | Showing 10 v results, 1-10 of 3558 | ¥                                                                                   |
| 4) RESULTS       |                | 3 4 5 6 7 8 9 -                    | 356 Next >                                                                          |
| Username         | Name           | Email                              | Role                                                                                |
| 1 Hchang         | Chang, Heather | heather.chang@hospitala.org.au     | Auditor                                                                             |
| 2 Dbourke        | Bourke, Diane  | diane.bourke@hospitala.org.au      | Auditor                                                                             |
| 3 Lsmith         | Smith, Leanne  | leanne.smith@hospitala.org.au      | Auditor                                                                             |

### **Audits and Audit Periods**

An <u>Audit Period</u> is simply a defined date range that can contain one or more <u>Audits</u>. The moments collected are attached to an <u>Audit</u>. Reports, however are only available or the <u>Audit Period</u>.

The National Audit Periods are defined and automatically generated by HHCApp. They only contain one audit with the same name.

Organisations can also define their own Local Audit Periods which they can create audits for. Moments collected against a local audit <u>are not</u> included as part of the national program.

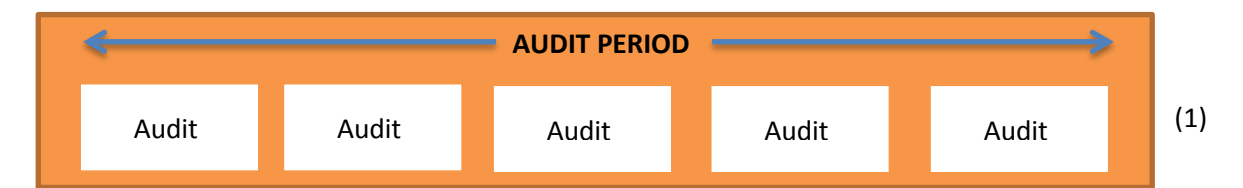

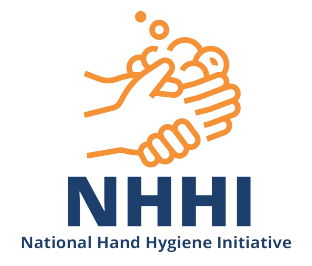

# **1.2 Accessing the Audits Page**

>Login to HHCApp

There are 2 ways to access the Audits Page

1) To view and access all audits for the organisation(s) that you are an administrator for.

>Click the Audits button in the top level menu

| Home Exports Sessions Audits Organisations Contacts Users |      |         |          |        | English (Australia) | Org Admin H | elp Logout |
|-----------------------------------------------------------|------|---------|----------|--------|---------------------|-------------|------------|
|                                                           | Home | Exports | Sessions | Audits | Organisations       | Contacts    | Users      |

OR

2) To view and access audits for a single organisation only

>Click the Organisations button in the top level menu

|      |         |          |        | English (Australia) | Org Admin | leip Logout |
|------|---------|----------|--------|---------------------|-----------|-------------|
| Home | Exports | Sessions | Audits | Organisations       | Contacts  | Users       |

>Click an organisation's name to select it.

| Organisations |            |          |          |      |             |
|---------------|------------|----------|----------|------|-------------|
| Code:         |            |          |          |      |             |
| Name:         |            |          |          |      |             |
| State:        | All        |          |          |      |             |
| Search        | ·          |          |          |      |             |
|               |            | Total re | sults: 1 |      |             |
| Code          | Name       | 🔺 Туре   | Depts    | Beds | Parent      |
| 1 HOSP-A      | Hospital A | Hospital | 0        | 500  | Not Defined |

This will take you to the Organisation Administration screen

>Click Audits from the Organisation Menu if not already selected.

| Dashboard > Organisatio | n List > Organisation Audits |                   |     |                          |
|-------------------------|------------------------------|-------------------|-----|--------------------------|
| TEST HOSPITAL           | - Audits                     | ORGANISATION MENU |     | Add Audit +              |
| Name:                   |                              |                   | - J | Audits                   |
| Audit Type:             | Any                          |                   |     | Audit Periods            |
| Audit Period:           | Any                          | AUDITS            |     | Sessions                 |
| Audit Status:           | Any                          | AUDITS            |     | Departments<br>HCW Types |
| Spans Date:             |                              |                   |     |                          |
|                         |                              |                   |     | Users                    |
|                         |                              |                   |     | Details                  |
| Search                  |                              |                   |     |                          |

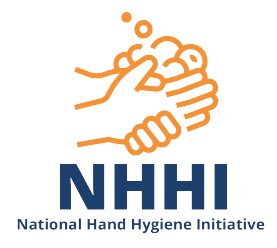

Both methods will take you to the Audits page where you will see a list of Audits for the selected organisation(s).

Nb. You can use the search filters to narrow down the list of audits if you are searching for an audit that has already been created for an organisation.

| Audits            |                      |              |               |                  |          | Add Audit +   |
|-------------------|----------------------|--------------|---------------|------------------|----------|---------------|
| Name:             |                      | Organisa     | tion: Any     |                  |          |               |
| Audit Type:       | Any                  |              |               |                  |          |               |
| Audit Period:     | Please Select Parent |              |               |                  |          |               |
| Audit Status:     | Any                  |              |               |                  |          |               |
| Spans Date:       |                      |              |               |                  |          |               |
| Search            |                      |              |               |                  |          |               |
|                   |                      | Showing 10   | results, 1-10 | of 12            |          |               |
|                   |                      |              | 1 2 N         | ext >            |          |               |
|                   | Name                 | Start Date 🔻 | End Date      | Status           | Sessions | Organisation  |
| 1 NHHI Audit On   | e 2013               | 01/11/2012   | 31/03/2013    | Active           | 2/11     | TEST HOSPITAL |
| 2 Spot Audits 201 | 12                   | 01/07/2012   | 31/12/2012    | Pending Approval | 1/1      | TEST HOSPITAL |

# 1.3 Adding a new National Audit Period

HHCApp automatically adds a new national audit period for all organisations that entered data in the previous national audit.

Organisations that missed an audit period will need to add the national audit period manually.

>Click Add Audit +

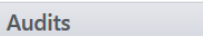

Add Audit +

>Select the Audit Type, Organisation and Audit Period

The Name, Start Date and End Date fields will be automatically completed.

|       |                        | National Hand Hygiene Initiative |
|-------|------------------------|----------------------------------|
| Add A | udit                   |                                  |
|       |                        |                                  |
|       | Audit Type:            | National                         |
|       | Organisation:*         | Hospital A                       |
|       | Audit Period:*         | NHHI Audit One 2018              |
|       | Name:*                 | NHHI Audit One 2018              |
|       | Start Date:*           | 01/11/2017                       |
|       | End Date: <sup>*</sup> | 31/03/2018                       |
| Save  | Cancel                 |                                  |

\*Warning\* - Whilst it is possible to make the audit name different to the National Audit Period name, this may cause confusion for your auditors looking for the standard national audit period name. All communication from the national office will refer to the Audit Period name as defined by the national office. Any changes to the audit period name will need to be communicated at a local level.

#### >Click Save

You will be returned to the Audits page where you will see that the new audit has been added to the results display.

The Audit is now available to have sessions added to it.

# 1.4 Adding a Local Audit

This is a 2 step process. The Audit Period must be defined before adding the audit.

Organisations can create Local Audit Periods for audits that an organisation does not want included as part of a national program.

# Step 1. Defining a Local Audit Period

>Click the Organisations button in the top level menu

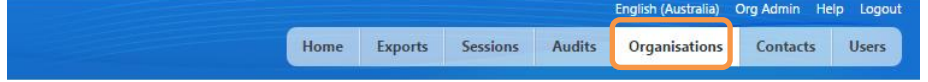

>Click an organisation's name to select it.

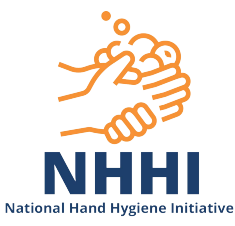

| Organisations |            |            |        |      |             |
|---------------|------------|------------|--------|------|-------------|
| Code:         |            |            |        |      |             |
| Name:         |            |            |        |      |             |
| State:        | All        | •          |        |      |             |
| Search        |            |            |        |      |             |
|               |            | Total resu | lts: 1 |      |             |
| Code          | Name       | 🔺 Туре     | Depts  | Beds | Parent      |
| 1 HOSP-A      | Hospital A | Hospital   | 0      | 500  | Not Defined |

# >Click Audit Periods in the Organisation Menu.

| Hospital B - Audit Periods        |                      |             |       |               | Add Audit Period + |
|-----------------------------------|----------------------|-------------|-------|---------------|--------------------|
| Name:                             | ORGA                 | ANISATION I | MENU  | $\rightarrow$ | Audits             |
| Spans Date:                       |                      |             |       | 7             | Audit Periods      |
|                                   |                      |             |       |               | Sessions           |
|                                   |                      | AUDIT PE    | RIODS |               | Departments        |
|                                   |                      |             |       |               | HCW Types          |
|                                   |                      |             |       |               | Users              |
|                                   |                      |             |       |               | Details            |
| Search Showing 1                  | 0 ▼ results, 1-10 of | 35          |       |               |                    |
| < Previous                        | 2 3 4                | Next >      |       |               |                    |
| Name                              | Start Date 🔹 🔻       | End Date    | Туре  | Audits        |                    |
| 1 Emergency Department March 2015 | 12/03/2015           | 20/03/2015  | Local | 1             |                    |
| 2 Local audit 2/2015              | 01/04/2015           | 05/07/2015  | Local | 1             |                    |
| 3 Local Audit 3 2017              | 03/07/2017           | 10/11/2017  | Local | 2             |                    |
| 4 Local audit 2 2017              | 01/04/2017           | 10/07/2017  | Local | 6             |                    |
| 5 Local Audit 1 2017              | 01/11/2016           | 15/04/2017  | Local | 2             |                    |

# >Click Add Audit Period +

| Hospital B - Audit Periods                                                                                        | Add Audit Period +                                                |
|----------------------------------------------------------------------------------------------------|-------------------------------------------------------------------|
| Add Audit Period to Hospital B                                                                                    |                                                                   |
| Name:*         Local Audit 2018           Start Date:*         01/01/2018           End Date:*         31/12/2018 | Audits Audit Periods Sessions Departments HCW Types Users Details |

# >Enter a Name, Start Date and End Date

>Click Save

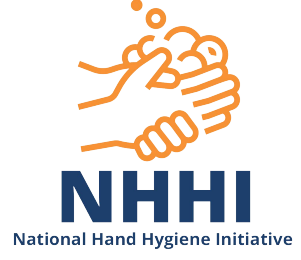

The new audit period will be added to the list of Audit Periods for the organisation.

N.b the end date cannot be in the past. You can however amend the end date after creating the local audit.

# Step 2. Adding a Local Audit

>Click Audits in the Organisation Menu.

| Hosp | oital E | 3 - Audits     |             |                     |            |          |          | Add Audit +   |
|------|---------|----------------|-------------|---------------------|------------|----------|----------|---------------|
|      |         | Name:          |             |                     |            |          |          | Audits        |
|      |         | Audit Type:    | All         | •                   |            | AUDITS   |          | Audit Periods |
|      | A       | udit Period:   | All         | •                   |            |          |          | Sessions      |
|      | A       | udit Status:   | All         | •                   |            |          |          | Departments   |
|      |         | Spans Date:    |             |                     |            |          |          | HCW Types     |
|      |         |                |             |                     |            |          |          | Users         |
|      |         |                |             |                     |            |          |          | Details       |
| Sea  | arch    |                |             |                     | 1 10 ( 20  |          |          |               |
|      |         |                | St          | nowing 10 • results | 2 Nort 2   |          |          |               |
|      |         |                | 21          |                     | 5 Next >   |          |          |               |
|      |         | Name           |             | Start Date 🔹 🔻      | End Date   | Status   | Sessions |               |
|      | 1       | NHHI Audit Th  | nree 2018   | 01/07/2018          | 31/10/2018 | Active   | 37/510   |               |
|      | 2       | Anaesthetics F | Pilot Audit | 01/07/2018          | 31/10/2018 | Active   | 0/0      |               |
|      | 3       | NHHI Audit Tv  | vo 2018     | 01/04/2018          | 30/06/2018 | Complete | 17/411   |               |
|      | 4       | Local Audit 2  | 2018        | 01/04/2018          | 30/06/2018 | Complete | 103/1379 |               |

#### >Click Add Audit+

Hospital B - Audits

>Audit Type 'Local'>Select Audit Period created in step 1.

| Audit                      |                  |   |   |
|----------------------------|------------------|---|---|
|                            |                  |   |   |
| Audit Type:                | Local            | • |   |
| Organisation: <sup>*</sup> | Hospital B       | • |   |
| Audit Period:              | Local Audit 2018 | • |   |
| Name: <sup>*</sup>         | Local Audit 2018 |   |   |
| Start Date:                | 01/01/2018       |   |   |
| End Date: <sup>*</sup>     | 31/12/2018       |   | / |
| /e Cancel                  |                  |   |   |
|                            |                  |   |   |

>Save

Add Audit +

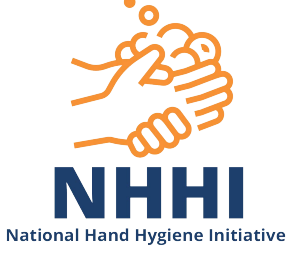

# 1.5 Changing the Dates of a Local Audit Period

There may be occasions when an organisation needs to change the dates of a Local Audit Period.

>Click the Organisations button in the top level menu

| English (Australia) Org Admin Help Logout |                 |         |      |
|-------------------------------------------|-----------------|---------|------|
| Audits Organisations Contacts Users       | Sessions Audits | Exports | Home |

>Click the organisation's name to select it.

| Organisations    |            |          |       |      |             |  |  |  |  |
|------------------|------------|----------|-------|------|-------------|--|--|--|--|
| Code:            |            |          |       |      |             |  |  |  |  |
| Name:            |            |          |       |      |             |  |  |  |  |
| State:           | All        | ¥        |       |      |             |  |  |  |  |
| Search           |            |          |       |      |             |  |  |  |  |
| Total results: 1 |            |          |       |      |             |  |  |  |  |
| Code             | Name       | 🔺 Туре   | Depts | Beds | Parent      |  |  |  |  |
| 1 HOSP-A         | Hospital A | Hospital | 0     | 500  | Not Defined |  |  |  |  |

>Click Audit Periods in the Organisation Menu.

>Click the name of the Audit Period that needs to be changed to select it.

| Hospital A - Audit Periods        |                      |               |        | Add Audit Period + |
|-----------------------------------|----------------------|---------------|--------|--------------------|
| Name:                             | ORGAN                | NISATION MENU |        | Audits             |
| Spans Date:                       | _                    |               |        | Audit Periods      |
| •                                 |                      |               |        | Sessions           |
|                                   | Departments          |               |        |                    |
|                                   |                      | HCW Types     |        |                    |
|                                   | Users                |               |        |                    |
|                                   | Details              |               |        |                    |
| Search                            |                      |               |        |                    |
| Showing 1                         |                      |               |        |                    |
| < Previous 1                      |                      |               |        |                    |
| Name                              | Start Date 🛛 🔻 End D | Date Type     | Audits |                    |
| 1 Local Audit 1 2018              | 01/01/2018 31/12     | /2018 Local   | 0      |                    |
| 2 Local audit 2/2015              | 01/04/2015 05/07     | /2015 Local   | 1      |                    |
| 3 Emergency Department March 2015 | 12/03/2015 20/03     | /2015 Local   | 1      |                    |
| 4 Local Audit 3 2017              | 03/07/2017 10/11     | /2017 Local   | 2      |                    |

>Enter the new date

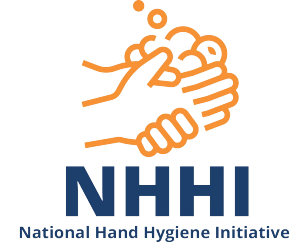

| Ec | Edit Local Audit 1 2018 Audit Period of Hospital A |                    |       |                                                                                     |  |  |  |  |
|----|----------------------------------------------------|--------------------|-------|-------------------------------------------------------------------------------------|--|--|--|--|
|    | Name:<br>Start Date:<br>End Date:                  | Local Audit 1 2018 |       | Audits<br>Audit Periods<br>Sessions<br>Departments<br>HCW Types<br>Users<br>Details |  |  |  |  |
|    | Save Cancel                                        | D                  | elete |                                                                                     |  |  |  |  |

>Click Save

Remember, this has just changed the Audit Period dates. Any audits that have been created for the Audit Period will still have the previous date.

You will therefore need to either:

- 1) Change the end date of the audit via the Organisations Audit page; or
- 2) Add a new audit to the audit period. This will not affect reporting as the reports use the Audit Period not the Audit to group moments.

#### **1.6 Temporary Audits**

Any Hand Hygiene Compliance data collected on a mobile device that has not been synced before the audit changes to 'Complete' will now go automatically into a 'local audit' when the device is next synced. This prevents changes to the national reports after the reports have been finalised.

This local audit is generated by the database and will be named with the auditors 'username' and the date/ time of the sync.

Example: 'IgnazS\_temp\_audit\_20160713\_1156'

To change the Temporary Audit to either a National or Local Audit Period,

>Click Audits in the Organisation Menu (1.2)

>Click on the Temporary Audit name to open the Audit

>Select the Details tab

>Choose another Active Audit from the Audits tab

>Save

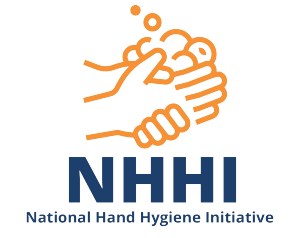

To prevent temporary audits from occurring, all mobile devices should be synchronised after each session. Devices should be logged out by using the Logout button at the end of each audit period.